## AMERICAN EXPRESS

## BST HYDE PARK

Get ready to download your tickets via AXS Mobile ID in the official American Express presents BST Hyde Park 2025.

Your AXS Mobile ID is the secure and unique QR code for all your tickets, and all you need is the BST 2025 app to use it. No paper tickets are required.

Once tickets have been sent to you, you will receive an email that looks like this.

| American Express presents BST Hyde Park - Your Tickets are Here                                                                                                    |
|----------------------------------------------------------------------------------------------------|
| AXS Tickets <noreply@boxoffice.axs.co.uk></noreply@boxoffice.axs.co.uk>                                                                                                    |
| EXTERNAL                                                                                                    |
| AMERICAN EXPRESS                                                                                                    |
| BST HYDE PARK                                                                                                    |
|                                                                                                    |
| Good news - your ticket(s) are in your account and ready to use with your AXS Mobile ID in the American Express presents BST Hyde Park app. Your AXS Mobile ID is the secure and unique code for all of your tickets, and all you need is the American Express presents BST Hyde Park app to use it. No paper tickets required. |
| Here's how to use your tickets:                                                                                                    |
| <ol> <li>Get the American Express presents BST Hyde Park app (<u>iOS</u> or <u>Android</u>).</li> <li>Open the app and sign in to view your AXS Mobile ID and ticket info.</li> <li>Show your AXS Mobile ID in the app at the door to scan and enter.</li> </ol>                                                                |
| For select events, you can also transfer or sell tickets with the app. It's all a breeze.                                                                                                    |
| Available on the Available on the Google Play                                                                                                    |

Your tickets have now been sent to your email address and can be accessed via the BST 2025 app.

Please note this email can sometimes go into your junk mail. You do not need this email to download your tickets in the app, it is simply a notification that the process has happened.

Please follow the below steps to access / transfer / use your tickets.

- Download the American Express presents BST Hyde Park 2025 app (iOS or Android). If you have the 2024 BST app on your phone, please delete this version of the app and install the 2025 version.
- 2. Open the app.
- 3. Select 'My Tickets'

| BST HYDE PARK                                                                                                  |                                           |                     |  |
|----------------------------------------------------------------------------------------------------|-------------------------------------------|---------------------|--|
| My Tickets                                                                                                    | ♦ +       + ♦       Ticket       Upgrades | social              |  |
| For the now and more later with our payment Plans! Available on a variety of sicket types.         Det Tickets |                                           |                     |  |
| The Royal<br>Parks                                                                                             | Get In Touch                              | Rave A<br>Question? |  |
| HOME I                                                                                                    | LINEUP INFO                               | •••<br>More         |  |

- 4. Follow the prompt through 'My Tickets'
- 5. Sign in. Please note you must create an account with AXS if you do not already have one. You must use the same email address that your tickets have been sent to when creating an account.
- 6. If this is the first time you have logged in or if your account is new, you may need to verify your email address please follow the instructions if you need to verify your email.

| ← AMERICAN EXPRESS<br>BST HYDE PARK                                                 |  |  |  |  |
|-------------------------------------------------------------------------------------|--|--|--|--|
|                                                                                     |  |  |  |  |
| Access Your Tickets                                                                 |  |  |  |  |
| Verify Your Email Please make sure to provide us with the email you                 |  |  |  |  |
| used to purchase your tickets through any of the event's authorized ticket vendors. |  |  |  |  |
| Email                                                                               |  |  |  |  |
|                                                                                     |  |  |  |  |
| Verify Your Email                                                                   |  |  |  |  |
| Create an AXS Account                                                               |  |  |  |  |
|                                                                                     |  |  |  |  |
|                                                                                     |  |  |  |  |
|                                                                                     |  |  |  |  |
|                                                                                     |  |  |  |  |
|                                                                                     |  |  |  |  |
|                                                                                     |  |  |  |  |
| HOME LINEUP INFO MORE                                                               |  |  |  |  |

- 7. Once your email has been verified you will be able go through to 'Your Tickets.'
- 8. It may request you to log in again please do this if prompted.
- 9. This page has all your upcoming events, alongside the number of tickets you have for each event.
- 10. If you click onto the event, you will be able to QR codes for your ticket(s).

Should you wish to transfer any of your tickets to another person, click 'transfer' and follow the instructions. You can transfer multiple tickets in one transaction.

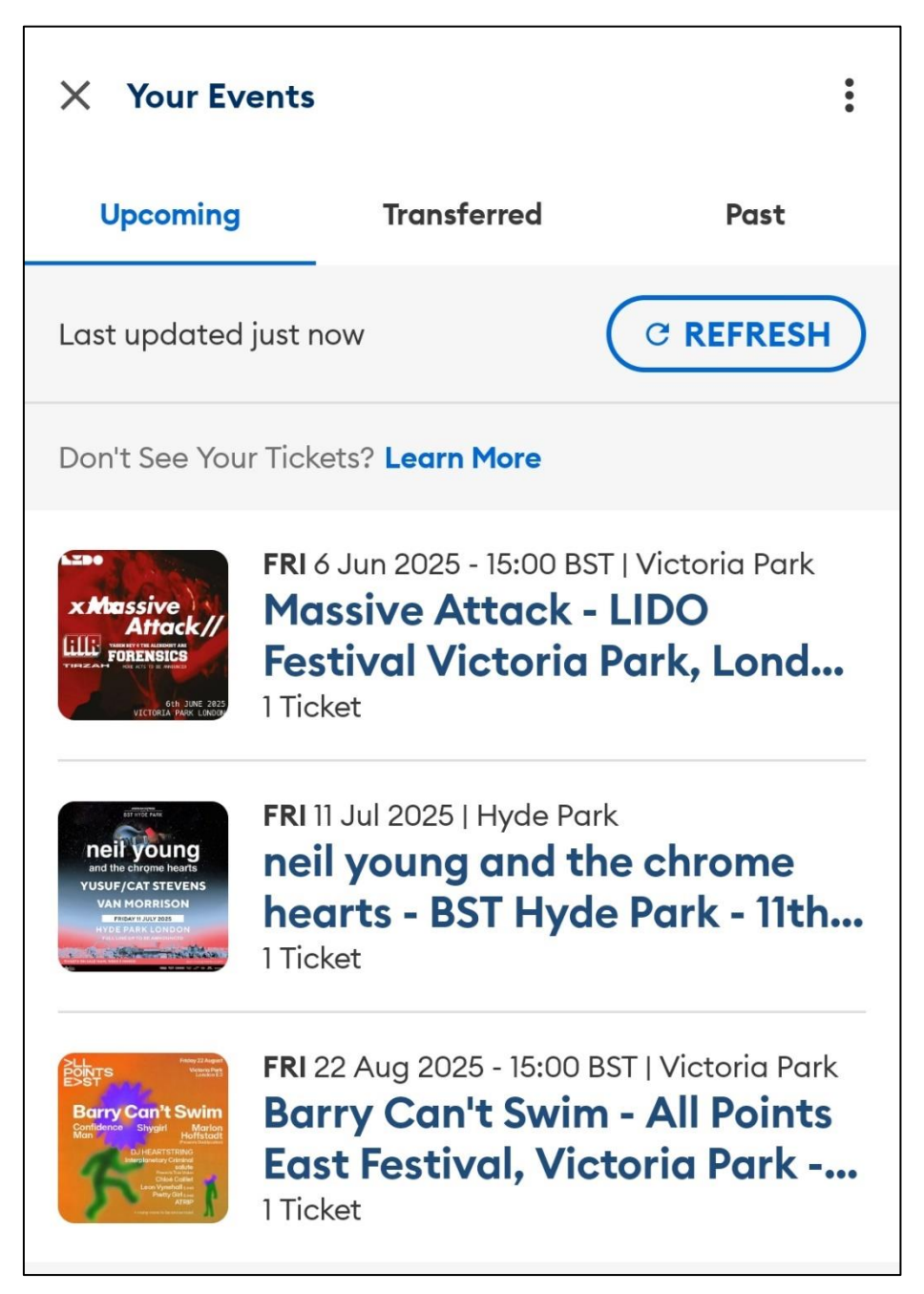

Additional help:

<u>Creating an AXS Account.</u> <u>Verifying your email address</u> <u>Transferring tickets via the app</u> <u>AXS Support</u>